## ◆ アルクネットアカテミーネクスト利用申請方法

| コースを検索する Q 「アルク」または                                                                                                    | adm_0009」で検索            |
|----------------------------------------------------------------------------------------------------|-------------------------|
| 使柔結果: 1<br>2023_利用申請_アルクネットアカデミーネクスト利用申請フォーム<br>教師: hs991118.adm 橋本 颯太<br>教師: mnogami.adm 野上 将司<br>教師: taka2244.adm 高木 有愛                                            |                         |
| で選択したコースに移動し、<br>アルクネットアカテミーネクストについて【下部に利用申詞<br>意事項を確認の上,下部にある利用申請フォームをクリッ?                                                                                          | 青フォームあり】」を展開する。<br>フする。 |
| 2024 / 2004 その他<br>2024 和用申請_アルクネットアカデミーネクスト利用申請<br>フオーム_<br>コース 解差<br>> アナウンス マイてを想解する<br>> ALC NetAcademy NEXTについて<br>> 【利用申請フォーム】<br>> 利用方法動画・マニュアル等<br>> 教職員向け情報 |                         |
|                                                                                                    | シリックして甲請回面へ             |

③ フォームから利用申請を行う。 2~3日以内に、学内メール(Active! mail)に登録完了通知が届いたら、利用開始。

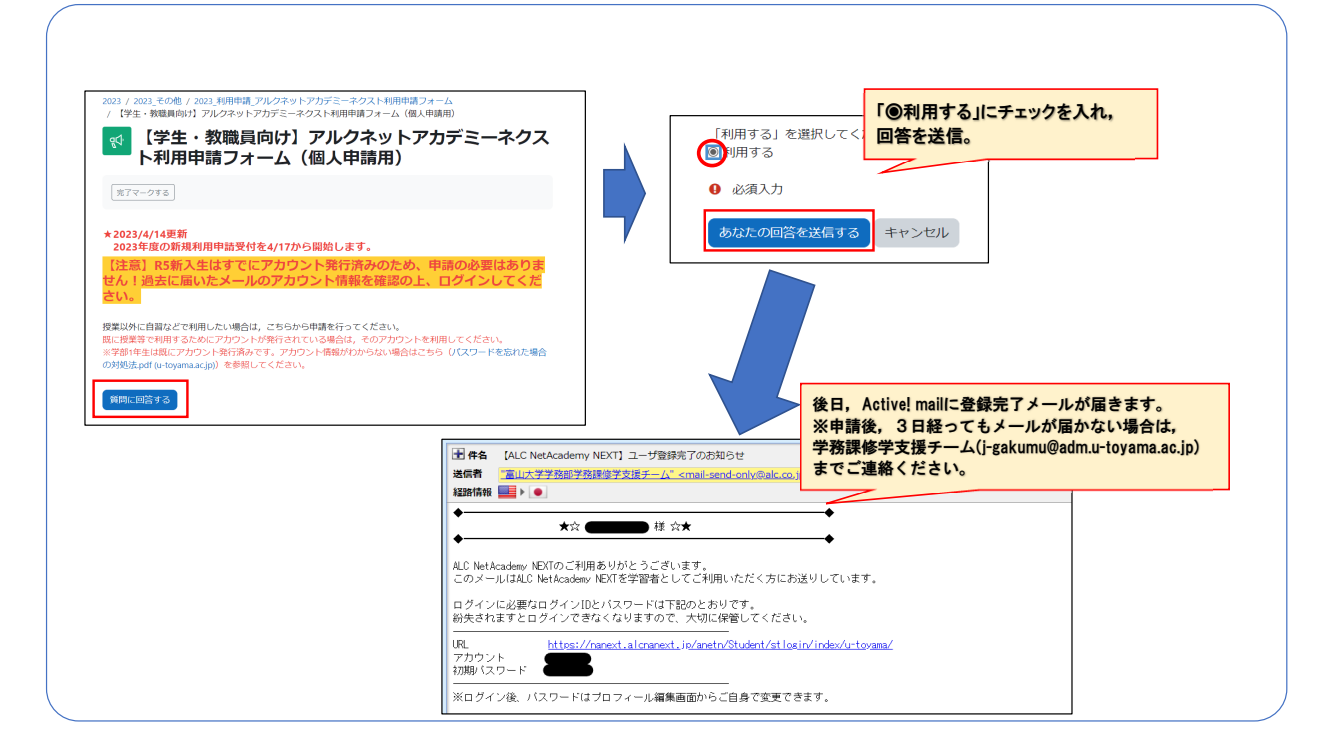